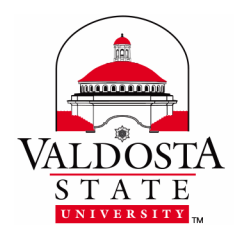

**Uploading Files to OneDrive** 

For users who would like to upload files from a VSU lab computer to OneDrive.

# **Logging In**

 Log in to a VSU lab computer with your MyVSU credentials, and open a Microsoft Office program. Your Valdosta email address and name will be displayed in the upper right hand corner. *If you are not already signed in, select "Sign in to get the most out of Office," otherwise skip to Uploading to OneDrive - Step 4.*

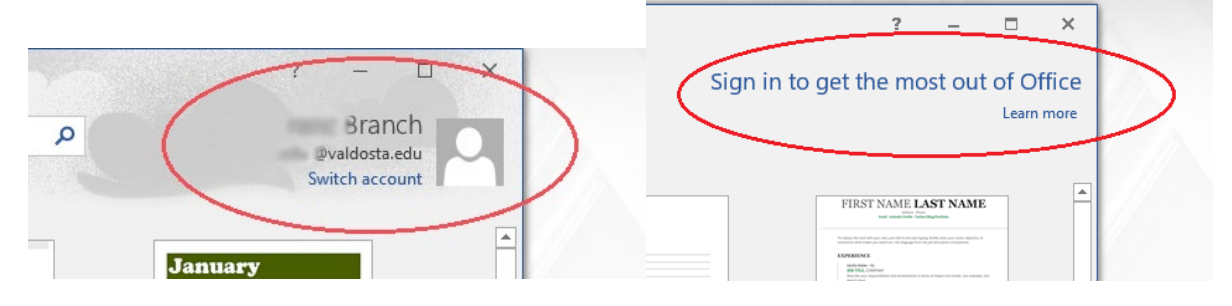

2. Enter your email address, including "@valdosta.edu". Select "Work or school account: Created by your IT department."

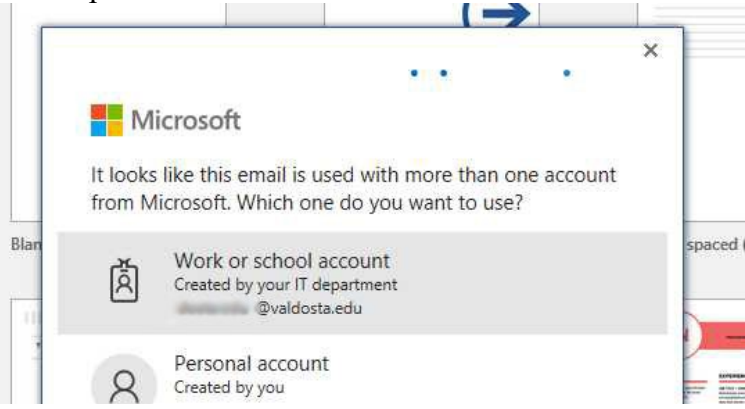

DIVISION of INFORMATION TECHNOLOGY LOCATION Pine Hall • PHONE 229.333.5974 • FAX 229.245.4349 • WEB www.valdosta.edu/it • ADDRESS 1500 N. Patterson St. • Valdosta, GA 31698–1095

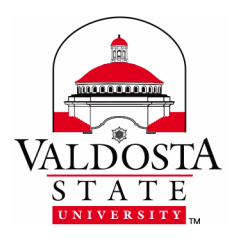

Rev. 5/10/2019

3. Sign in with your MyVSU credentials. Your OneDrive will now sync with the Office applications.

|                                          | ×          |
|------------------------------------------|------------|
|                                          | $\sim$     |
|                                          |            |
|                                          |            |
| VALDOSTA STATE UNIVERSITY                |            |
| MyVSU                                    |            |
|                                          | spa        |
| Sign in with your organizational account |            |
| @valdosta.edu                            |            |
| Password                                 |            |
|                                          |            |
| SIGN IN                                  | -<br>ed re |
| Forgot your password?                    | ~          |

# **Uploading to OneDrive**

4. To save a file from an Office application to your OneDrive, select the *File* tab at the top and choose *Save As*.

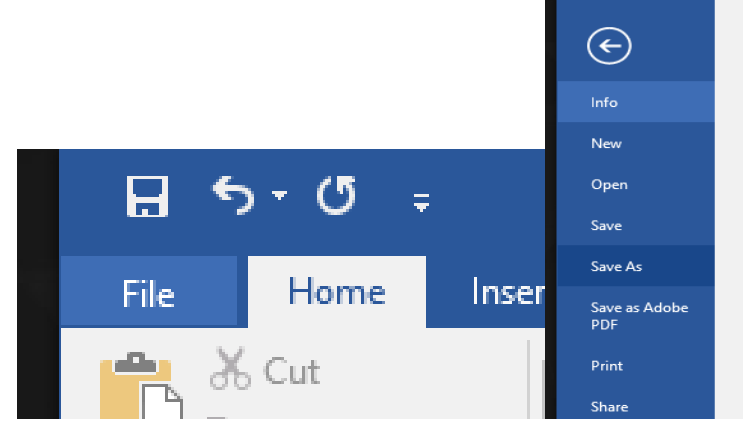

DIVISION of INFORMATION TECHNOLOGY LOCATION Pine Hall • PHONE 229.333.5974 • FAX 229.245.4349 • WEB www.valdosta.edu/it • ADDRESS 1500 N. Patterson St. • Valdosta, GA 31698–1095

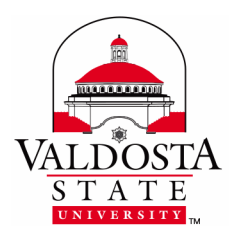

**Uploading Files to OneDrive** 

Rev. 5/10/2019

5. When saving a file to your OneDrive select the option *OneDrive-Valdosta State University*, with your VSU email address underneath. Do NOT select the option that only says "OneDrive," or your files will not be saved.

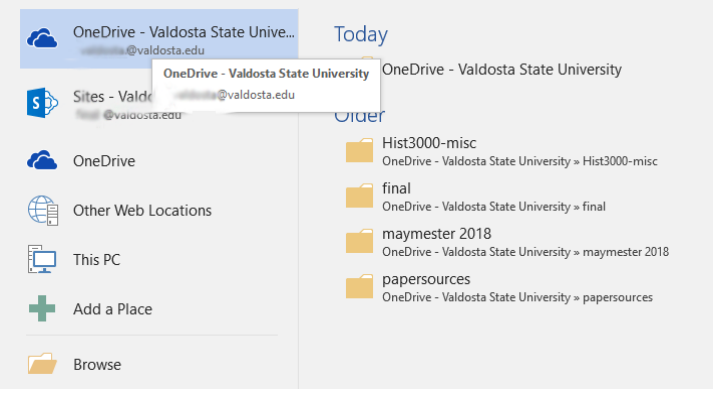

6. Double click to select where you would like to save your document.

| 🔯 Save As                               |                                                          |                                         | -                                    |                |                  | × |  |  |  |
|-----------------------------------------|----------------------------------------------------------|-----------------------------------------|--------------------------------------|----------------|------------------|---|--|--|--|
| $\leftarrow \rightarrow \cdot \uparrow$ | <pre>&lt;&lt; personal &gt;du_alidada_valdosta_edu</pre> | i > Documents >                         |                                      | ~ Ō            | Search Documents | Q |  |  |  |
| Organize 👻 Nev                          | w folder                                                 |                                         |                                      |                |                  | 0 |  |  |  |
| A Quick accord                          | ^ Name ^                                                 | Date Modified                           | Туре                                 | Size           |                  |   |  |  |  |
| Local Disk (C:)                         | Hist3000-misc                                            | 3/8/2019 2:15 PM                        | Folders                              |                |                  |   |  |  |  |
| Microsoft Word                          | joseph standing                                          | 3/8/2019 11:04 AM                       | Folders                              |                |                  |   |  |  |  |
| OneDrive                                | Notebooks<br>Shared with Everyone                        | 1/24/2018 1:57 PM<br>10/25/2014 3:07 PM | Folders<br>Folders                   |                |                  |   |  |  |  |
| 🛄 This PC                               | skype                                                    | 11/16/2018 11:30                        | Folders                              |                |                  |   |  |  |  |
| Desktop                                 | Document1.docx                                           | 6/1valdosta:52 PM                       | Microsoft Word D                     | 13 KB          |                  |   |  |  |  |
| Downloads                               | skype_contacts.docx                                      | 11/14/2018 11:20<br>3/14/2019 8:40 AM   | Microsoft Word D<br>Microsoft Word D | 42 KB<br>12 KB |                  |   |  |  |  |
| Music E Pictures                        | weekend tru training.docx                                | 9/25/2017 8:12 AM                       | Microsoft Word D                     | 19 KB          |                  |   |  |  |  |
| File name:                              | Test                                                     |                                         |                                      |                |                  | ~ |  |  |  |
| Save as type:                           | Word Document                                            |                                         |                                      |                |                  | ~ |  |  |  |
| Authors:                                | Photo Fundame                                            | Tags: Add a tag                         | Title: Add a t                       | itle           |                  |   |  |  |  |
| Save Thumbnail                          |                                                          |                                         |                                      |                |                  |   |  |  |  |
| A Hide Folders                          |                                                          |                                         |                                      | Tools 🔻        | Save Cance       |   |  |  |  |

### **Verifying Saved Files**

7. Verify your files were saved by checking with the web version of OneDrive, through MyVSU. Log in to your email, and select the icon with nine small boxes to access your Office 365 apps.

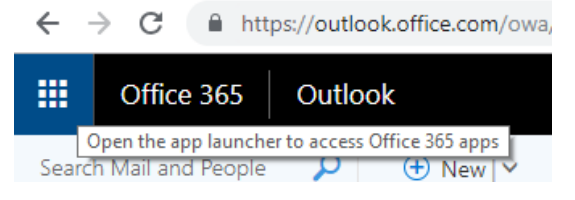

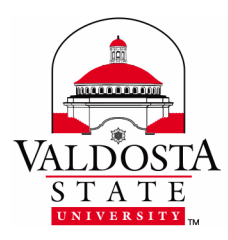

# **Uploading Files to OneDrive**

Rev. 5/10/2019

8. Select "OneDrive" from the list.

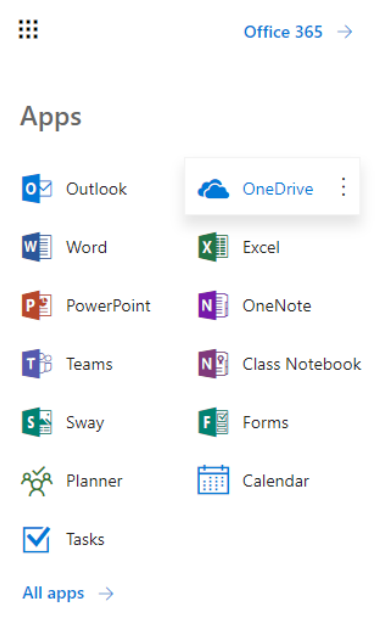

9. Your document should appear in your list of files.

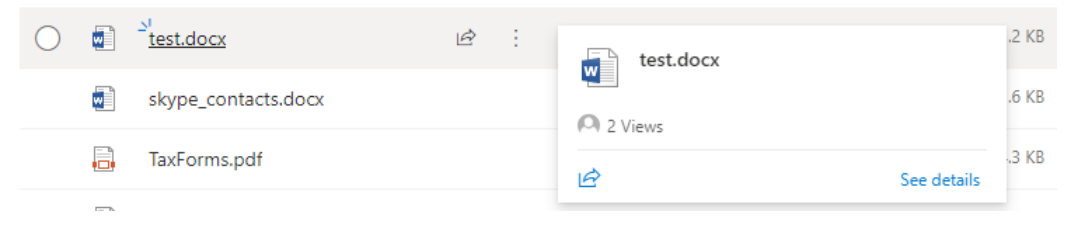

10. You can also upload documents directly from the web version, by selecting "Upload" from the menu at the top. A progress bar will notify you when your files have finished uploading.

| OneDri | ive            |                                     |                 |                      | Progress                  | $\times$ |
|--------|----------------|-------------------------------------|-----------------|----------------------|---------------------------|----------|
|        | $+$ New $\vee$ | $\overline{\uparrow}$ Upload $\vee$ | ∎⁄ª Flow ∖      | 🗸 🔒 Sync             | Liplandad 1 itam to Filos |          |
|        |                | Files                               | load files from | n your computer to t |                           | ×        |
|        | Files          | Folder                              |                 |                      | Done                      |          |

#### DIVISION of INFORMATION TECHNOLOGY

LOCATION Pine Hall • PHONE 229.333.5974 • FAX 229.245.4349 • WEB www.valdosta.edu/it • ADDRESS 1500 N. Patterson St. • Valdosta, GA 31698–1095